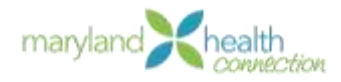

## **Renovaciones de Medicaid**

Para que vuelva a evaluarse si usted califica para Medicaid a través de Maryland Health Connection, debe crear una cuenta y presentar una nueva solicitud. **NOTA: USTED DEBE COMPLETAR LA SECCÍON DE INSCRIPCIÓN ESPECIAL TAL COMO SE DESCRIBE EN EL PASO 8.** 

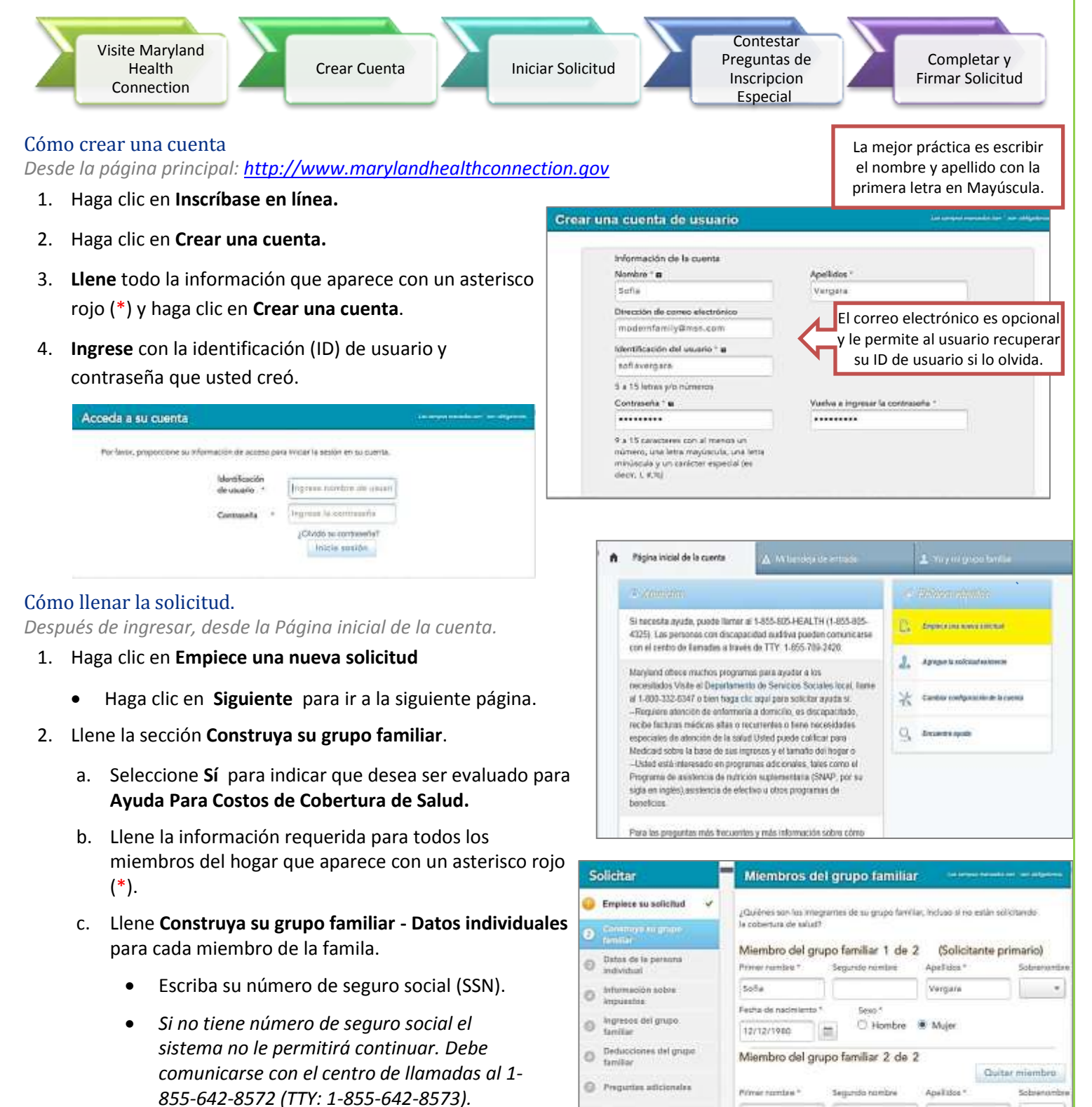

Preguntes de la

Revisión de la solicitud

 Determinación de elegititidad

ecripción especial

Manoko

Fecha de nacimiento \*

12/21/2000

Vergan

Agregar miembra

Sevo

100.

Hombre O Mujer

0

d. Provea la dirección residencial.

**O**, Indique No Dirección Residencial si el solicitante no tiene hogar.

*Revise* la información para asegurarse de que esta correcta y haga clic en *Confirmar.* 

Aparecerá la página para confirmar su identidad. Si no puede confirmar su identidad después de llamar a Experian, visite un Departamento de Salud local u oficina del Departamento de Servicios Sociales local.

- 3. Llene la sección Datos Individuales.
  - a. Indique si la Administración de Seguro Social determinó que el solicitante está **discapacitado**.
  - b. Seleccione **Ciudadanía/Estado Migratorio** para todos los miembros del hogar.
- 4. Llene la sección Información sobre impuestos.
  - Escriba el ingreso annual para el hogar para el año actual y el ingreso esperado el próximo año en la pantalla Confirmación de los ingresos.
  - b. Indique si los ingresos del hogar para el mes actual son mayores que la cantidad indicada.

Si el solicitante no califica para ayuda económica, se saltan las secciones de *Ingresos del grupo familiar* y *Deducciones del grupo familiar.* 

- 5. Llene la sección de Ingresos del grupo familiar.
  - a. Indique si alguien trabaja actualmente.

Conteste **No** si la única persona con ingresos trabaja por cuenta propia.

- 6. Llene la sección de **Deducciones del grupo familiar**.
  - a. Indique Sí para gastos médicos anteriores.
- 7. Llene la sección Preguntas adicionales.
  - a. Seleccione *Si* para indicar que un miembro de la familia actualmente tiene seguro médico.
  - b. Llene la sección Inscrito Actualmente en Cobertura de Salud.
    - Fecha de Cobertura de Póliza y Fecha de Entrada en Vigor *tienen* que ser iguales. Fecha final de Cobertura de póliza y Fecha en que Expira la póliza deben ser iguales. Use la fecha final que aparece en la carta que recibió.
- 8. Llene la sección Preguntas de la inscripción especial.

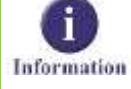

- Seleccione todos los miembros del hogar para indicar que perderán el seguro médico dentro de los próximos 60 días.
- b. Escriba la fecha que aparece en la carta que recibió.
- c. Revise y haga clic en Confirmar.
- 9. Llene la sección **Revisión de la solicitud**

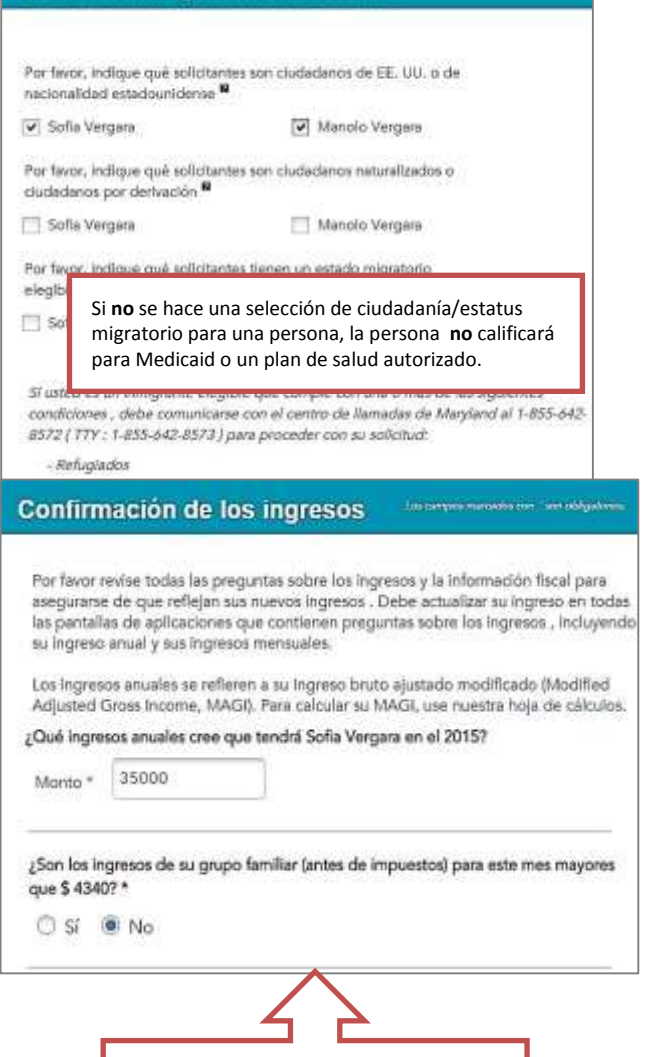

Estado de inmigración/ciudadanía

Indique si los ingresos del mes actual son mayores que los límites de Medicaid para el hogar.

- 10. Revise **Determinación de su elegibilidad** y seleccione el programa deseado.
- 11. Llene **Preguntas Adicionales de Medicaid,** de ser necesario.
- 12. Aparecerá **Subir Documento** si es necesario proveer documentos de verificación.
  - a. Haga clic en **Siguiente** para saltar Subir Documento Los documentos se pueden subir en cualquier momento.
  - b. Haga clic en Continuar a Inscripcíon.

Aparecera la página Confirmación Final

| Decembración o                                      | e su elegibilidad |                                                     |                                                    |             |
|-----------------------------------------------------|-------------------|-----------------------------------------------------|----------------------------------------------------|-------------|
| Sofia Vergara, Eda                                  | d 34              |                                                     |                                                    |             |
| Programa                                            | Estado            | Fecha de inicio<br>de la alegibilidad               | Fecta de finalización<br>de la elegibilidad        | Seleccionar |
| un plan de<br>salud<br>calificado sin<br>asistencia | No elegible       | ) La persona no es                                  | s elegible para recibil                            | QHP durant  |
| financiera                                          | un Periodo d      | te Ir                                               |                                                    |             |
| financiera<br>Medicaid para                         | un Periodo o      | Marque u<br>para cada<br>califique p<br>la inscripc | n programa<br>persona que<br>para realizar<br>ión. |             |